## OCE JOB AID B

## **APRIL 2008**

## **OPPS OCE IN THE FISS VIA DIRECT DATA ENTRY**

## TO ACCESS OCE FLAGS IN DIRECT DATA ENTRY

To access the OCE Flags in DDE, providers should follow these steps:

- 1. In the Claims Inquiry menu, select a claim and [F8] to page 2.
- From claim page 2, screen 1 (MAP 1711) press [F11] to scroll forward to screen 2 (MAP 171 A).
- 3. To view APC information for each revenue code, [F6] to scroll down and [F5] to scroll up.

Press either [F2] or [F10] to return claim page 2, screen 1.

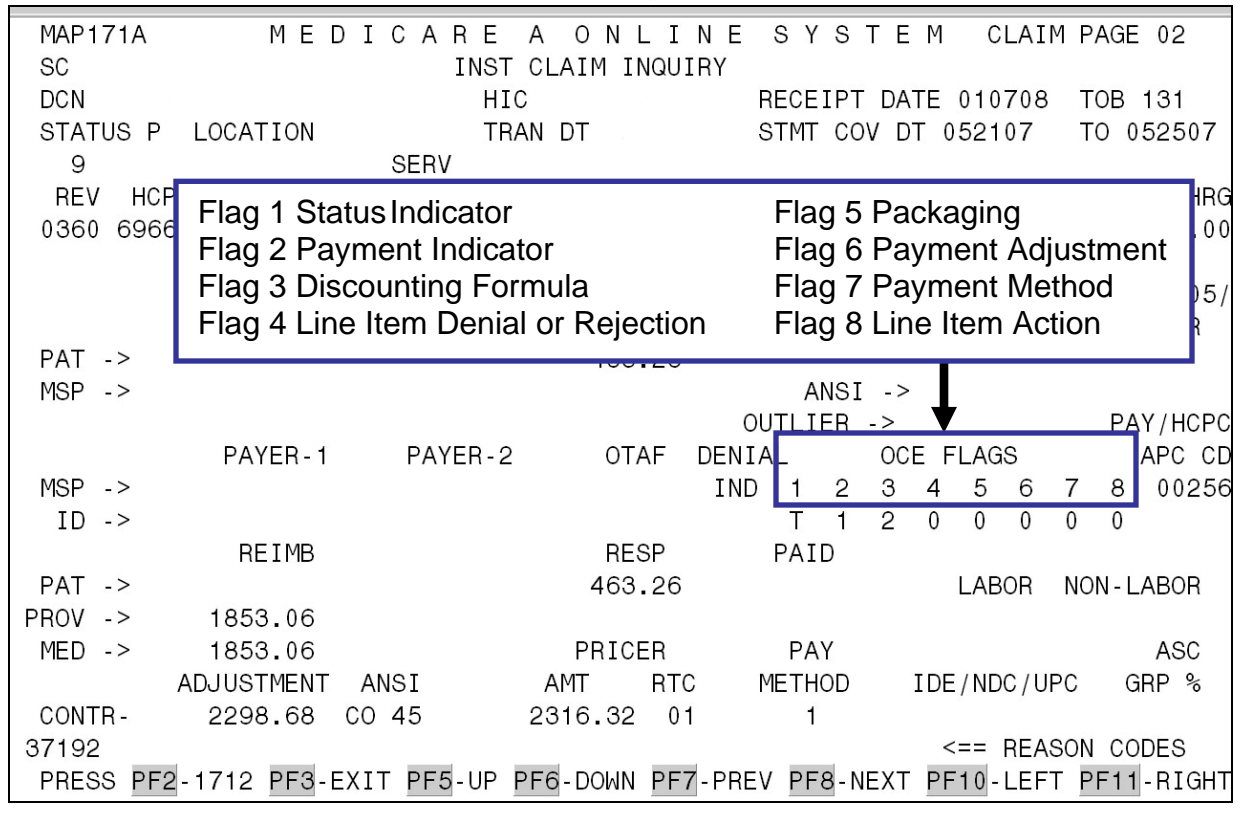

The **OCE FLAGS** indicate the following information for each line item:

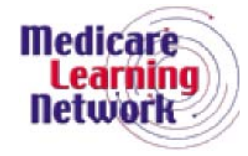

MAP171A MEDICARE A ONLINE SYSTEM CLAIM PAGE 02 SC INST CLAIM INQUIRY DCN HIC RECEIPT DATE 010708 TOB 131 STATUS P LOCATION TRAN DT STMT COV DT 052107 TO 052507 9 SERV TOT-UNT COV-UNT COV-CHRG REV HCPC MODIFIERS DATE RATE TOT - CHRG 0360 69660 052407 4615.00 4010.00 ANES CF ANES Ρ /TC IND Rν DEDUCTIBLES COINSURANC ESRD-RED / VALCD-05/ REDUCED PSYCH/HBCF WAGE - ADJ OTHER BLOOD CASH PAT -> TOT-UNT & COV-UNT identify service units MSP -> transferred from input to Pricer. TOT-CHRG & HCPC COV-CHRG identifies charges transferred from ΡA PC CD PAYER-1 input for Pricer. MSP -> 0256 ID -> REIMB RESP PAID PAT -> 463.26 NON - LABOR LABOR PROV -> 1853.06 MED -> PAY 1853.06 PRICER ASC ADJUSTMENT ANSI AMT RTC METHOD IDE/NDC/UPC GRP % CONTR-2298.68 CO 45 2316.32 01 1 <== REASON CODES 37192 PRESS PF2-1712 PF3-EXIT PF5-UP PF6-DOWN PF7-PREV PF8-NEXT PF10-LEFT PF11-RIGHT MAP171A MEDICARE A ONLINE CLAIM PAGE 02 SYSTEM SC INST CLAIM INQUIRY DCN HIC RECEIPT DATE 010708 TOB 131 STATUS P LOCATION TRAN DT STMT COV DT 052107 TO 052507 9 SERV REV TOT-UNT COV-UNT COV-CHRG HCPC MODIFIERS DATE RATE TOT - CHRG 0360 69660 052407 1 1 4615.00 4615.00 ANES CF ANES BV PC/TC IND DEDUCTIBLES COINSURANCE VALCD-05/ ESRD-RED/ CH/HBCF OTHER The **PAY/HCPC APC CD** field identifies the PAT -> MSP -> APC assigned to the HCPCS code for that line PAY/HCPC item, if applicable. APC CD LAGS The **Pricer AMT** field identifies the total MSP -> 5 6 7 8 00256 calculated from Pricer. 0 0 0 0 ID -> REIMB RESP PAID PAT -> 53.26 LABOR NON - LABOR 4 PROV -> 1853.06 MED -> 1853.06 PRICER PAY ASC ADJUSTMENT ANSI AMT RTC METHOD IDE/NDC/UPC GRP % CONTR -2298.68 CO 45 2316.32 0 1 37192 <== REASON CODES PRESS PF2-1712 PF3-EXIT PF5-UP PF6-DOWN PF7-PREV PF8-NEXT PF10-LEFT PF11-RIGHT

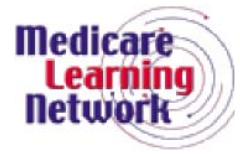

MAP171A MEDICARE A ONLINE SYSTEM CLAIM PAGE 02 SC INST CLAIM INQUIRY DCN HIC RECEIPT DATE 010708 TOB 131 STATUS P LOCATION TRAN DT STMT COV DT 052107 TO 052507 SERV 9 TOT-UNT COV-UNT REV HCPC MODIFIERS DATE RATE TOT-CHRG COV-CHRG 0360 69660 052407 1 4615.00 4615.00 1 ANES CF ANES BV PC/TC IND DEDUCTIBLES COINSURANCE ESRD-RED/ VALCD-05/ WAGE - ADJ REDUCED PSYCH/HBCF OTHER BLOOD CASH PAT -> 463.26 MSP -> ANSI -> OUTLIER -> PAY/HCPC PAYER-1 APC CD PAY METHOD identifies the payment method MSP -> 8 00256 returned from the OCE. ID -> 0 RESP REIMB PAID PAT -> 463.26 LABOR NON-LABOR PROV -> 1853.06 MED -> PRICER PAY 1853.06 ASC METHOD ADJUSTMENT ANSI AMT RTC IDE/NDC/UPC GRP % CONTR-2298.68 CO 45 2316.32 01 37192 <== REASON CODES PRESS PF2-1712 PF3-EXIT PF5-UP PF6-DOWN PF7-PREV PF8-NEXT PF10-LEFT PF11-RIGHT MEDICARE A ONLINE SYSTEM CLAIM PAGE 02 MAP171D SC INST CLAIM INQUIRY RECEIPT DATE 010708 TOB 131 DCN HIC STATUS P LOCATION STMT COV DT 052107 TO 052507 TRAN DT PROVIDER ID BENE NAME NONPAY CD GENER HARDCPY MR INCLD IN COMP CL MR IND USER ACT CODE E MR REV URC TPE-TO-TPE WAIV IND DEMAND MR HOSP RED REJ CD RCN IND MR HOSP-RO ORIG UAC MED REV F This screen (MAP 171D) gives you a OCE MED F view of line item determination for each 7 ----REASON-CODES-----REV HCP line item of service. ADR 0301 8004 o uz FMR 002107 ORIG ORIG REV MR ODC OCE OVR 3 CWF OVR NCD OVR D NCD DOC NCD RESP 1 NCD# OLUAC DENIAL OVER ST/LC MED NON NON ----ANSI-----COV-UNT COV-CHRG REAS CODE OVER TEC ADJ GRP ----- REMARKS-----LUAC 120.00 31305 96 CO 1 TOTAL 1 120.00 LINE ITEM REASON CODES 37192 <== REASON CODES PRESS PF2-1712 PF3-EXIT PF5-UP PF6 DOWN PF7-PREV PF8-NEXT PF10-LEFT

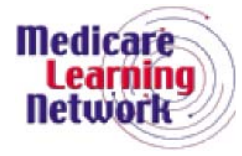